# ACESSAR O SISTEMA DE PAGAMENTOS DO IFRS, ATRAVÉS DO ENDEREÇO https://pagtesouro.ifrs.edu.br/

## CLICAR EM REALIZAR PAGAMENTO

| Sistema de Pagamentos do <u>IFRS</u> |                                                                                                    |                                                                                                    | CAMPUS BENTO GONÇALVES 🔹                                                                         | % | G Fazer login com o Google |
|--------------------------------------|----------------------------------------------------------------------------------------------------|----------------------------------------------------------------------------------------------------|--------------------------------------------------------------------------------------------------|---|----------------------------|
|                                      | Olá! Esta é a plataforma digital para pag<br>taxas, multas e outros para o Instituto F<br>Sul (IFRS) e suas Unidades.<br>A plataforma recebe <b>Pix e Cartão de Cr</b><br>dia, sete dias por semana. É uma alterna<br>GRU), que continua sendo uma opção do | amentos de produtos, serviços admir<br>ederal de Educação, Cléncia e Tecnolo<br>ádito, com confirmação instantânea. F<br>ativa à Guia de Recolhimento de Recei<br>e pagamento ao IFRS. | istrativos, inscrições,<br>igia do Rio Grande do<br>unciona 24 horas por<br>tas da União (Boleto |   |                            |
|                                      | ित्<br>Consultar Pagamento                                                                                                    | दः<br>Realizar Pagamento                                                                                                    |                                                                                                  |   |                            |
|                                      |                                                                                                    |                                                                                                    |                                                                                                  |   |                            |

## CLICAR EM **NOVO PAGAMENTO - CERTIFIQUE-SE QUE O CAMPUS SELECIONADO É BENTO GONÇALVES**, NO CANTO SUPERIOR DIREITO

| Sistema de Pagamentos do I <u>FRS</u> | CAMPUS BENTO GONÇALVES 👻 | % 💽 G Fazer | login com o Google |
|---------------------------------------|--------------------------|-------------|--------------------|
| Pagamento para Campus Bento Gonçalves |                          |             |                    |
| Já tenho o código para Pagamento      |                          |             |                    |
| Código do Pagamento *                 |                          |             | →                  |
| ou, realizar um pagamento manualmente |                          |             | -                  |

# EM SERVIÇO, ESCOLHER A OPÇÃO DEVOLUÇÃO DE VALORES PARA A UG NO EXERCÍCIO

| Sistema de Pagamentos do IFRS              | CAMPUS BENTO GONÇALVES 👻 | Ċ/į | G Fazer login com o Google |
|--------------------------------------------|--------------------------|-----|----------------------------|
| Novo Pagamento para Campus Bento Gonçalves |                          |     |                            |
| <ul> <li>Serviço</li> </ul>                |                          |     |                            |
| Unidade Unidade Campus Bento Gonçalves     |                          |     |                            |
| 🔂 Serviço *                                |                          |     | ·                          |
|                                            |                          |     |                            |
| VOLTAR                                     |                          |     | PROXIMO                    |
|                                            |                          |     |                            |
|                                            |                          |     |                            |

| Sistema de Pagamentos do <u>IFRS</u>                                                                                                    | CAMPUS BENTO GONÇALVES 👻 | 🔆 💽 G Fazer login com o Google |
|----------------------------------------------------------------------------------------------------|--------------------------|--------------------------------|
| Novo Pagamento para Campus Bento Gonçalves                                                                                                    |                          |                                |
| 1 Serviço                                                                                                    |                          |                                |
| Unidade  The second second sec |                          |                                |
| Serviço<br>DEVOLUÇÃO DE VALORES PARA A UG NO EXERCÍCIO (13183)                                                                                                    |                          | *                              |
| VOLTAR                                                                                                    |                          | PRÓXIMO                        |
|                                                                                                    |                          |                                |
|                                                                                                    |                          |                                |

#### INSERIR NOME COMPLETO E CPF

| Sistema de Pagamentos do I <u>FRS</u>      | CAMPUS BENTO GONÇALVES 👻 | 🌿 🚺 G Fazer login com o Google |
|--------------------------------------------|--------------------------|--------------------------------|
| Novo Pagamento para Campus Bento Gonçalves |                          |                                |
| 2 Identificação                            |                          |                                |
| Nome Completo                              |                          |                                |
| = Júlia dos Santos                         |                          |                                |
| CPF / CNPJ                                 |                          |                                |
|                                            |                          |                                |
| CPF / CNPJ é obrigatório.                  |                          |                                |
| ANTERIOR                                   |                          | PRÓXIMO                        |
|                                            |                          |                                |
|                                            |                          |                                |
|                                            |                          |                                |
|                                            |                          |                                |
|                                            |                          |                                |

# NO NÚMERO DE REFERÊNCIA, INSERIR <mark>INFORMAÇÃO DO EDITAL</mark>: NÚMERO E ANO SEM OUTRO CARACTERE EXEMPLO:</mark> EDITAL 25/2023, <mark>DIGITAR</mark> 252023

COLOCAR MÊS E ANO

| na de Pagamentos do I <u>FRS</u>                | CAMPUS BENTO GONÇALVES 👻                                                                                                    | %                                                                                                    | G Fazer login com o Googl                                                                                                    |
|-------------------------------------------------|----------------------------------------------------------------------------------------------------|----------------------------------------------------------------------------------------------------|----------------------------------------------------------------------------------------------------|
| Pagamento para Campus Bento Gonçalves           |                                                                                                    |                                                                                                    |                                                                                                    |
| nformações Extras                               |                                                                                                    |                                                                                                    |                                                                                                    |
| rmações abaixo são opcionais.                   |                                                                                                    |                                                                                                    |                                                                                                    |
| Número de Referência                            |                                                                                                    |                                                                                                    |                                                                                                    |
| 252023                                          |                                                                                                    |                                                                                                    |                                                                                                    |
| Competência                                     |                                                                                                    |                                                                                                    |                                                                                                    |
| 04/2024                                         |                                                                                                    |                                                                                                    |                                                                                                    |
| Selecione qualquer data dentro do mês desejado. |                                                                                                    |                                                                                                    |                                                                                                    |
|                                                 |                                                                                                    |                                                                                                    |                                                                                                    |
| RIOR                                            |                                                                                                    |                                                                                                    | PRÓXIMO                                                                                                    |
|                                                 |                                                                                                    |                                                                                                    |                                                                                                    |
|                                                 |                                                                                                    |                                                                                                    |                                                                                                    |
|                                                 |                                                                                                    |                                                                                                    |                                                                                                    |
|                                                 |                                                                                                    |                                                                                                    |                                                                                                    |
|                                                 | na de Pagamentos do IFRS<br>Pagamento para Campus Bento Gonçalves<br>nformações Extras<br>prinações abaixo são opcionais.<br>Número de Referência<br>252023<br>Competência<br>04/2024<br>Belecione qualquer data dentro do mês desejado. | an de Pagamentos do IERS CAMPUS BENTO GONÇAIVES  Aggamento para Campus Bento Gonçaives  Anorações Extras  Anorações abaixo são opcionais.  Nitreo de Referência 252023 Competência Ad2024 RECE | na de Pagamentos do IERS  Aurous Bento Gonçalves  Argamento para Campus Bento Gonçalves  Arga conserve de la device do nels desejado  Arga conserve de la device do nels desejado  RICR  Aurous do Nel Conserve de la device do nels desejado  Arga conserve de la device do nels desejado  Arga conserve do nels desejado  Arga conserve do nels desejado  Arga conserve do |

## INSERIR VALOR DEVIDO

| <b>S</b> | stema de Pagamentos do I <u>FRS</u>       | CAMPUS BENTO GONÇALVES 👻 | Ú, | G Fazer login com | o Google |
|----------|-------------------------------------------|--------------------------|----|-------------------|----------|
| N        | ovo Pagamento para Campus Bento Gonçalves |                          |    |                   |          |
|          | () Valor                                  |                          |    |                   |          |
|          | Valor<br>R\$ 0,01                         |                          |    |                   |          |
|          | valor total oo pagamento.                 |                          |    |                   |          |
|          | ANTERIOR                                  |                          |    | PROXIMO           |          |
|          |                                           |                          |    |                   |          |
|          |                                           |                          |    |                   |          |

## **CONFERIR RESUMO** E SEGUIR PARA PAGAMENTO

| Sistema de Pagamentos do I <u>FRS</u>                                                                                                    | CAMPUS BENTO GONÇALVES 👻       | 7 G Fazer login com o Google |
|----------------------------------------------------------------------------------------------------|--------------------------------|------------------------------|
| Novo Pagamento para Campus Bento Gonçalves                                                                                                    |                                |                              |
| 8 Resumo                                                                                                    |                                |                              |
| Confira o Resumo do Pagamento                                                                                                    |                                |                              |
| Você pagará a quantia de <b>R\$ 0,01</b> para <b>Campus Bento Gonçalves</b> pelo serviço <b>DEVOLUÇÃO DE VALORES PARA A UG NO EXERCÍCIO (13183)</b> .<br>O pagamento referente ao mês <b>04/2024</b> será em nome de <b>Júlia dos Santos (958.961.120-68)</b> .<br>O número de referência atrelado a esse pagamento é <b>252023</b> . | 🗸 Não sou um robô              | a                            |
| Ao clicar em "Concluir" o pagamento será gerado e você terá <u>1h</u> para realizá-lo.                                                                                                    | reCAPTCh<br>Privacidade - Terr | 4A, hos                      |
|                                                                                                    |                                |                              |
| ANTERIOR                                                                                                    |                                | CONCLUIR                     |
|                                                                                                    |                                |                              |
|                                                                                                    |                                |                              |

| Sistema de Pagamentos do <u>IFRS</u>                                                                                                    |                                                                                       | CAMPUS BENTO GONÇALVES 👻                 | % (      | G Fazer login com o G |
|----------------------------------------------------------------------------------------------------|---------------------------------------------------------------------------------------|------------------------------------------|----------|-----------------------|
| Novo Pagamento para Campus Bento Gonçalv                                                                                                    | es                                                                                    |                                          |          |                       |
| 6 Resumo                                                                                                    |                                                                                       |                                          |          |                       |
| Confira o Resumo do Pagamento                                                                                                    |                                                                                       |                                          |          |                       |
| Você pagará a quantia de <b>R\$ 0,01</b> para <b>Campus Bento Gonçaives</b> pelo s<br>O pagamento referente ao mês <b>04/2024</b> será em nome de <b>Júlia dos Sa</b> | erviço DEVOLUÇÃO DE VALORES PARA A UG NO EXERCÍCIO (13183).<br>ntos (958.961.120-68). | A verificação expirou. Marque a caixa de |          |                       |
| O numero de reterencia atrelado a esse pagamento e 252023.                                                                                                    | Pagamento criado com sucesso!                                                         | sou um robô reC#                         | АРТСНА   |                       |
| <ul> <li>Ao clicar em *Concluir* o pagamento será gerado e você terá</li> </ul>                                                                                       | Pague agora ou salve o Código do Pagamento abaixo para pagar em outro momento.        | Privacidade                              | - Termos |                       |
|                                                                                                    | Código do Pagamento                                                                   |                                          |          |                       |
| ANTERIOR                                                                                                    | Lembre-se, sem esse código <b>não</b> é possível retomar esse pagamento.              |                                          |          | CONCLUIR              |
|                                                                                                    | SAIR                                                                                  | PAGAR                                    |          |                       |
|                                                                                                    |                                                                                       |                                          |          |                       |

# PAGAR O VALOR DEVIDO

LEMBRAR DE SALVAR O RECIBO DE PAGAMENTO, ESTE É SEU COMPROVANTE DE DEVOLUÇÃO AO ERÁRIO

| istema de Pagamentos do <u>IERS</u>                                                                                                    | CAMPUS BENTO GONÇALVES - | 🖗 💽 🌀 Fazer login com |
|----------------------------------------------------------------------------------------------------|--------------------------|-----------------------|
| Pagamento RCw59MI1VXKCsJtzZ239v                                                                                                    |                          |                       |
| Pagamento no valor de R\$ 0,01 para Campus Bento Gonçalves pelo serviço DEVOLUÇÃO DE VALORES PARA A UG NO EXERCÍCIO (13183).<br>O pagamento referente ao mês 04/2024 está em nome de<br>O número de referência atrelado a esse pagamento é 252023.<br>Vencimento em 63/04/2024. |                          |                       |
| 🛞 Atenção! Ao clicar em "Pagar Agora" você iniciará um processo de acesso único. Ou seja, a tela para pagamento só será exibida uma única vez.                                                                                                    |                          |                       |
|                                                                                                    |                          |                       |
| VOLTAR PAGAR AGORA                                                                                                    |                          |                       |
| VOLTAR PAGAR AGORA                                                                                                    |                          |                       |
| VOLTAR PAGAR AGORA                                                                                                    |                          |                       |
| VOLTAR PAGAR AGORA                                                                                                    |                          |                       |